This manual will show you how to setup Logitech Harmony Universal Remote to control X10 home automation system .

#### Hardware Requirement :

- 1) Logitech Harmony Universal Remote e.g. Logitech Harmony 880
- 2) Marmitek IR \ RF Transceiver + Mini Controller , model number : IRRF7243U
- Several X10 device e.g. X10-2026UK X10 Plug-in Module , X10-2222 Single Button Dimmer Wall Switch ...etc

In following example :

We have several X10 device and already assign specific X10 address.

- Bedroom Light is B1
- Living Room Light 1 is B3
  - Light 2 is B4
  - Low Voltage Halogen Lamp 1 is B9
  - Low Voltage Halogen Lamp 2 is B10
- Toilet Light is B5
- Kitchen Light is B6

### Setting for Marmitek IRRF7243U :

Please set the correct House code on IRRF7243U

e.g. for above sample , please set to House Code B

Run the Logitech Harmony Remote Software and follow below step to setup the remote.

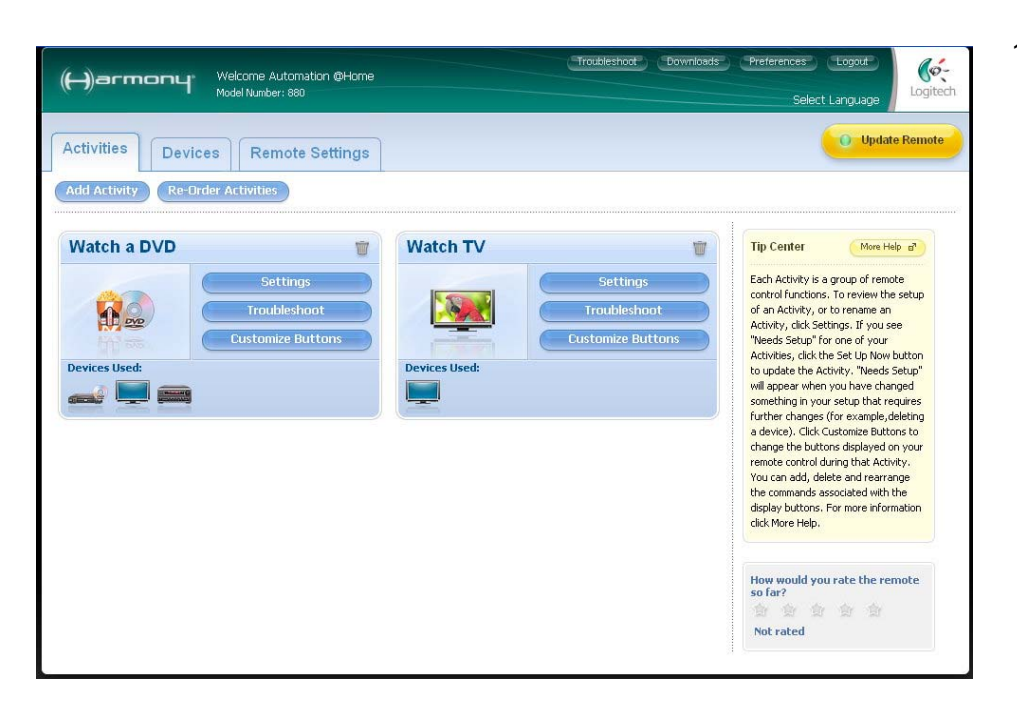

1) Click "**Devices**" tab.

www.automation-at-home.com

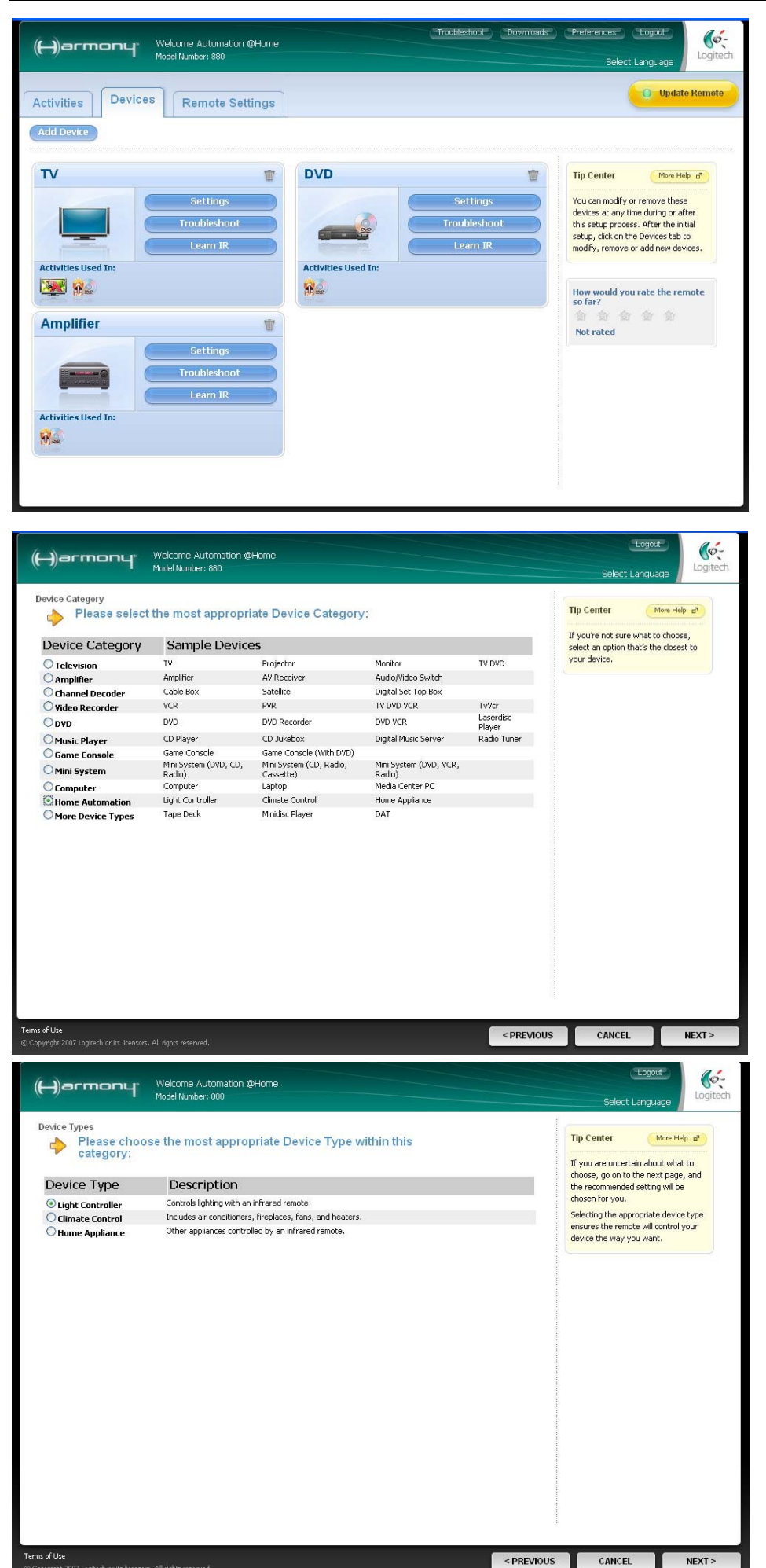

2) Click "Add Device" button.

 Select "Home Automation" then click "NEXT >"

 Select "Light Controller" then click "NEXT >"

www.automation-at-home.com

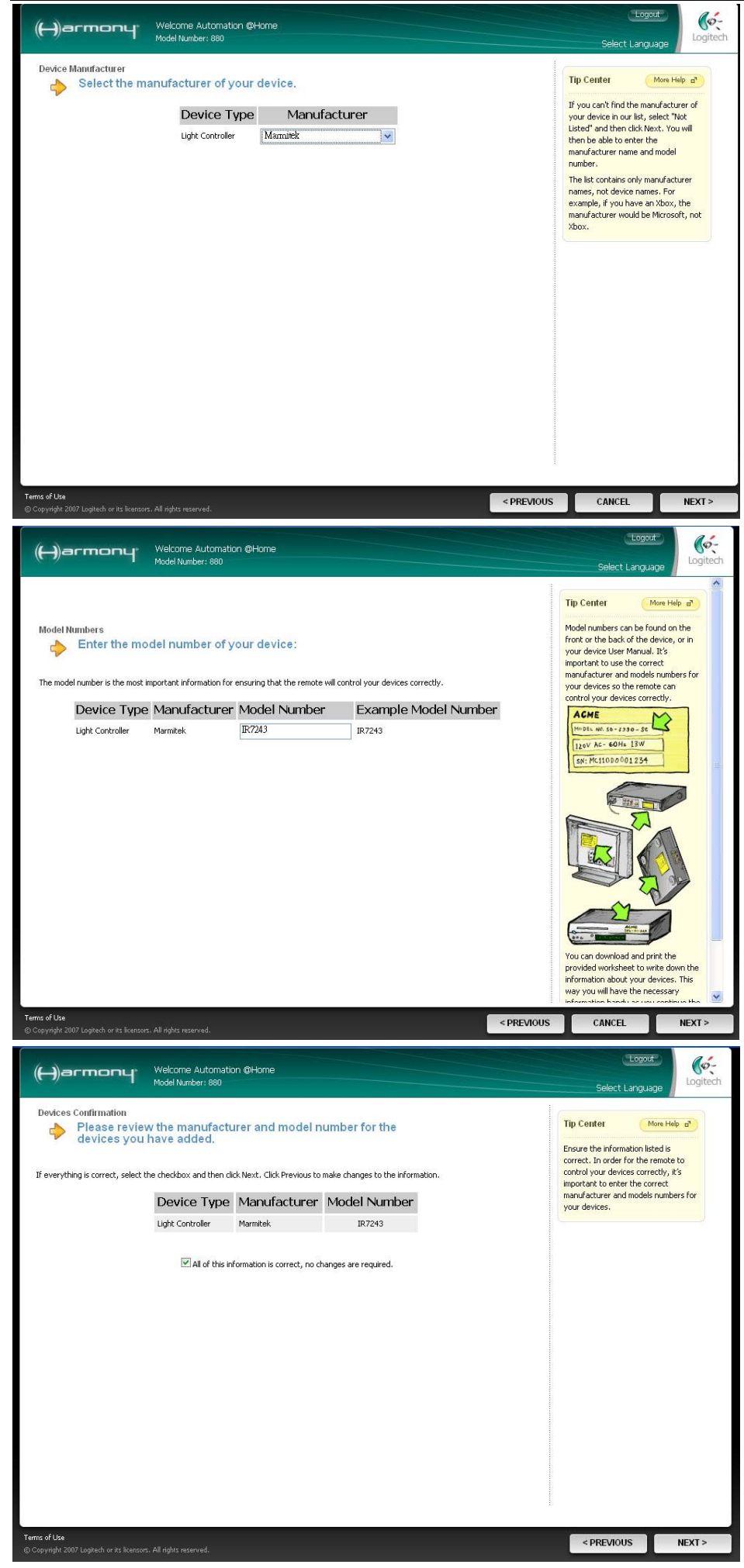

5) Select "Marmitek" then click "NEXT > "

6) Input " IR7243 " then click"NEXT >"

 Reconfirm the data is correct then click "NEXT >"

www.automation-at-home.com

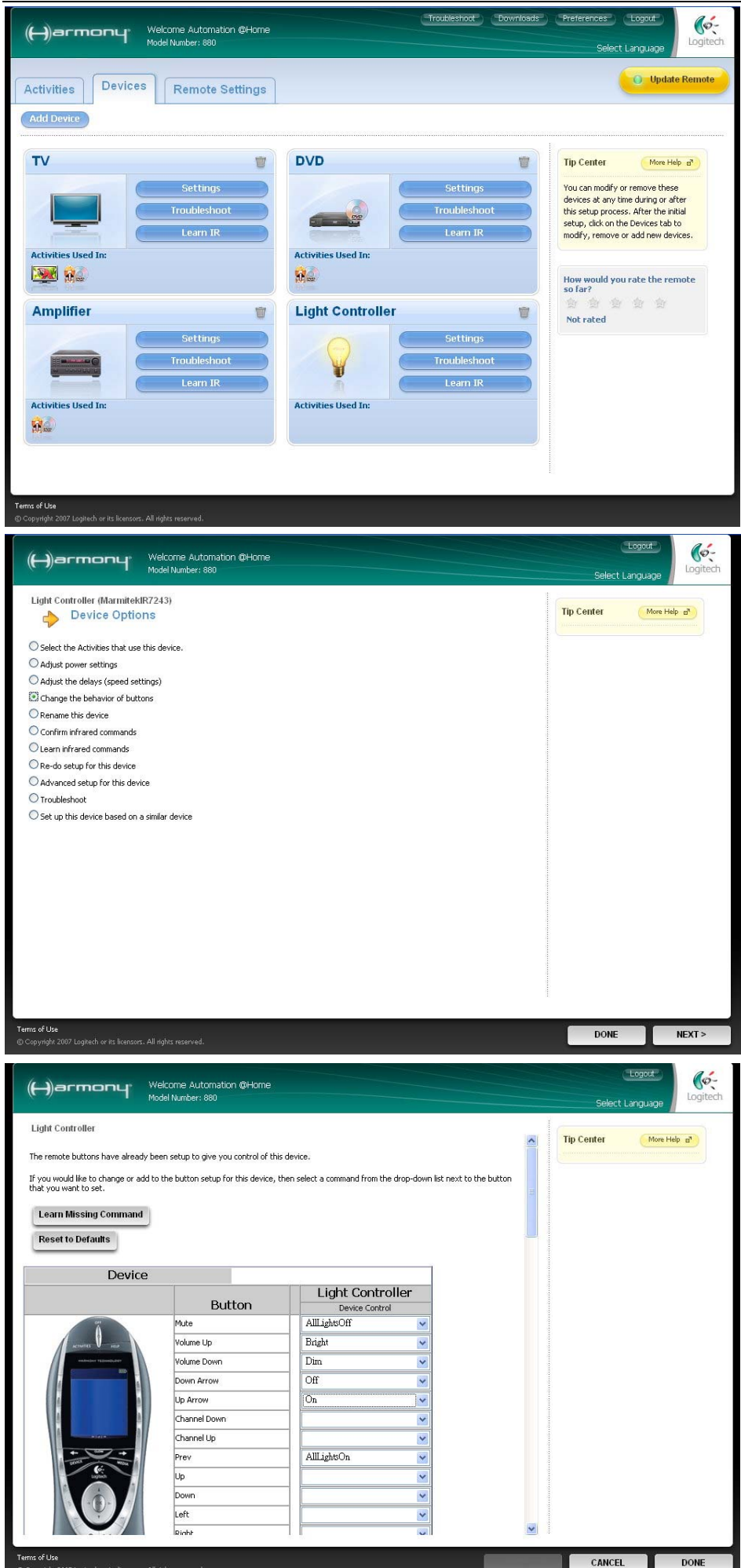

8) After you add the Light Controllerit will appear on the "Devices" page.

Then click "Settings" in "Light Controller Section"

9) Select "Change the behavior of buttons" then click "NEXT >"

10) Assign the X10 command to specific button , e.g.
Mute Button – All Lights Off
Volume Up Button – Bright
Volume Down Button – Dim
Up Arrow Button – On
Down Arrow Button – Off
Prev. Button – All Lights On

www.automation-at-home.com

![](_page_4_Picture_2.jpeg)

11) Assign the on-screen button
label , in this example :
AllLightOff – AllLightOff
AllLightOn – AllLightOn
Bedroom – Light 1
LivingRoom1 – Light 3
LivingRoom2 – Light 4
Toilet – Light 5
Kitchen – Light 6
Spotlight 1 – Light 9
Spotlight 2 – Light 10

After that , click " DONE "

12) Click "**DONE**" for finish the setting

13) Click "**Update Remote**" to upload the setting into the Harmony Remote.

Free Manuals Download Website <u>http://myh66.com</u> <u>http://usermanuals.us</u> <u>http://www.somanuals.com</u> <u>http://www.4manuals.cc</u> <u>http://www.4manuals.cc</u> <u>http://www.4manuals.cc</u> <u>http://www.4manuals.com</u> <u>http://www.404manual.com</u> <u>http://www.luxmanual.com</u> <u>http://aubethermostatmanual.com</u> Golf course search by state

http://golfingnear.com Email search by domain

http://emailbydomain.com Auto manuals search

http://auto.somanuals.com TV manuals search

http://tv.somanuals.com